# Windows10メールアプリを利用した Office365メール設定方法

#### ご注意

お使いのOSやバージョンによっては、表示や位置、名称などが変わっていることがあります。

この資料では「Windows 10 : メールアプリ」を基にメールを使用する為の設定方法を ご説明致します。

操作手順や画面は、Microsoftにより予告なく変更される場合がございます。ご了承下 さい。

## 1. メールアプリの起動

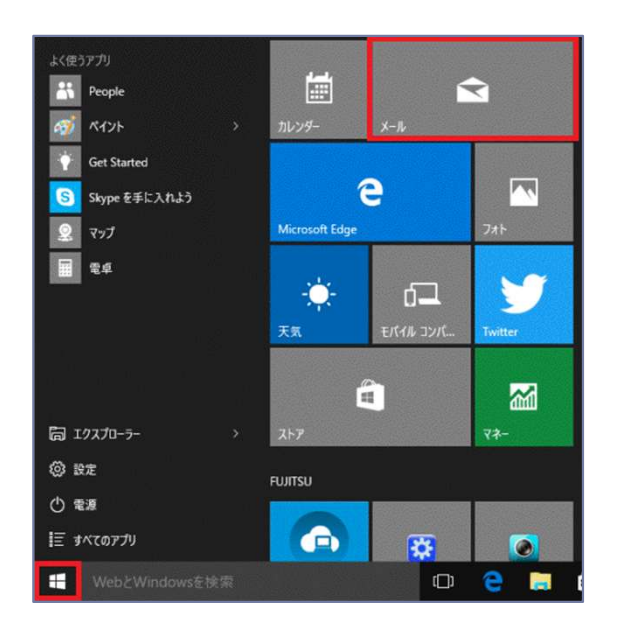

「スタート」ボタンを選択します。 「メール」タイルを選択します。 ※スタート画面に「メール」タイルがない場合 は、「スタート」 → 「すべてのアプリ」 → 「メール」の順に選択します。

## 2.アカウントの追加①

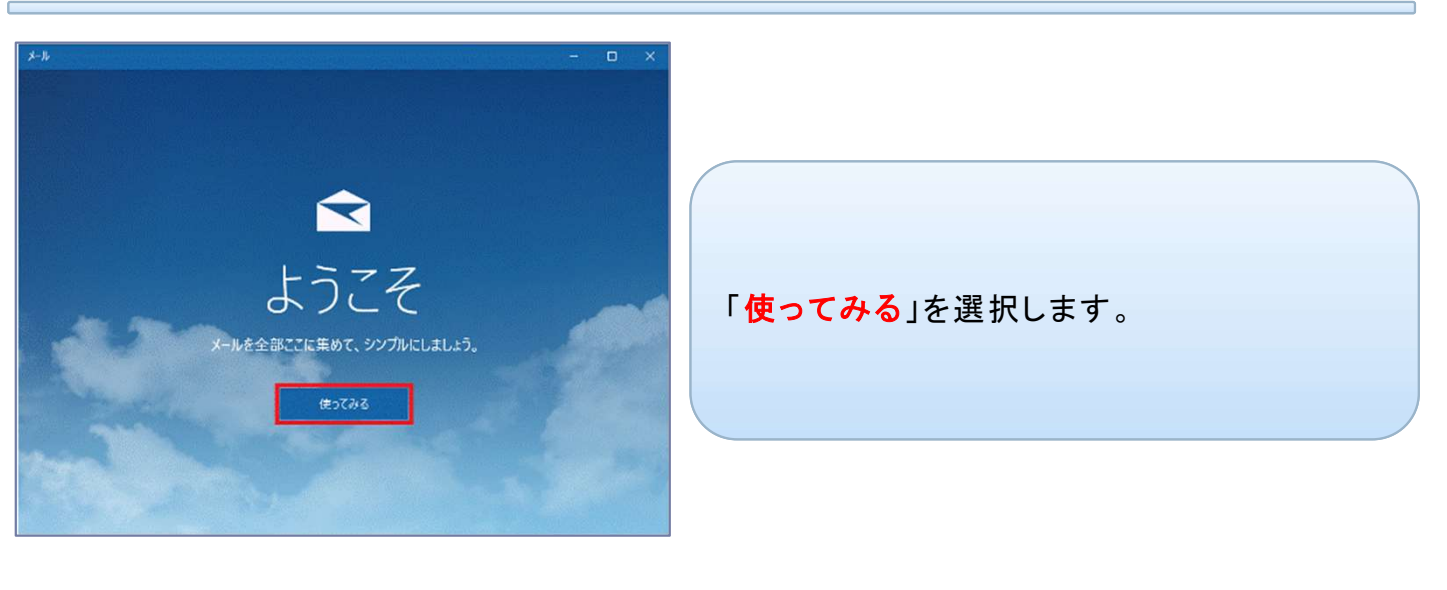

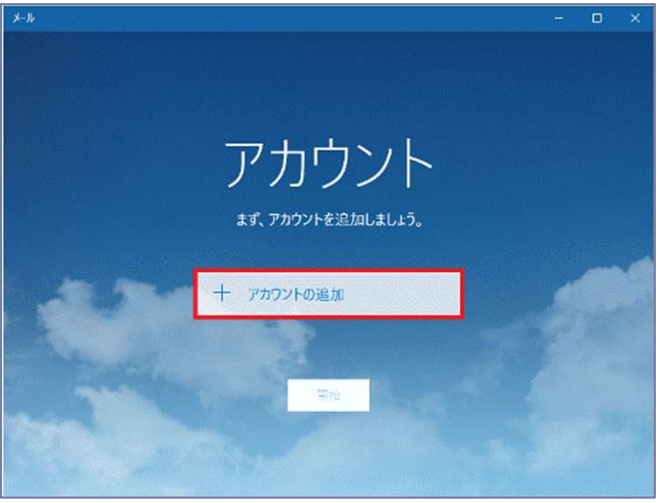

「+アカウントの追加」を選択します。

| ×<br>アカウントの選択                                      |                                  |
|----------------------------------------------------|----------------------------------|
| Outlook.com<br>Outlook.com, Live.com, Hotmail, MSN | 「 <mark>Exchange</mark> 」を選択します。 |
| E Exchange<br>Exchange, Office 365                 |                                  |
| Google                                             |                                  |
| iCloud                                             |                                  |
| その他のアカウント<br>POP、IMAP                              |                                  |
| 🔆 詳細セットアップ                                         |                                  |
| 閉じる                                                |                                  |

#### 3.アカウントの追加②

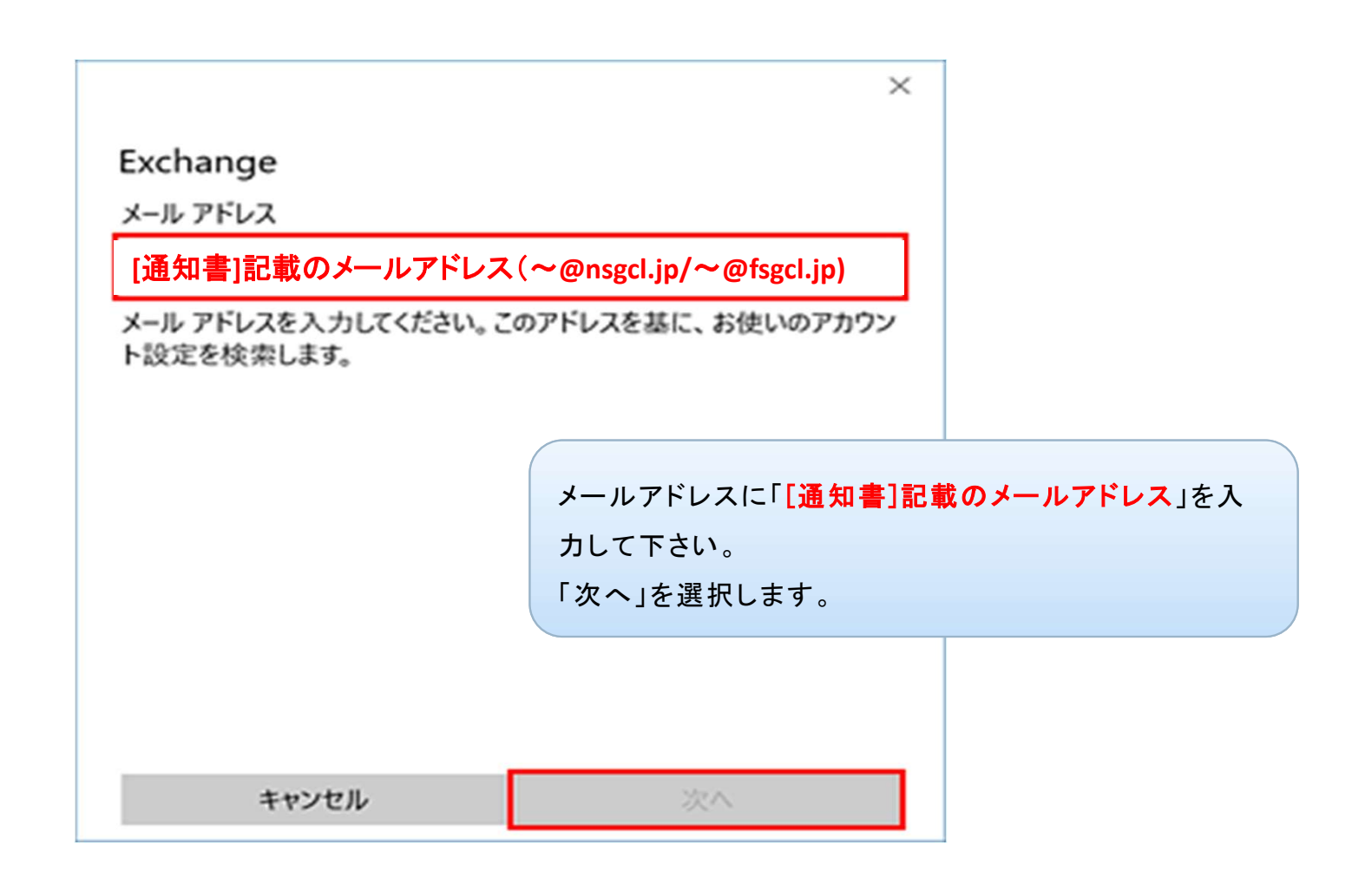

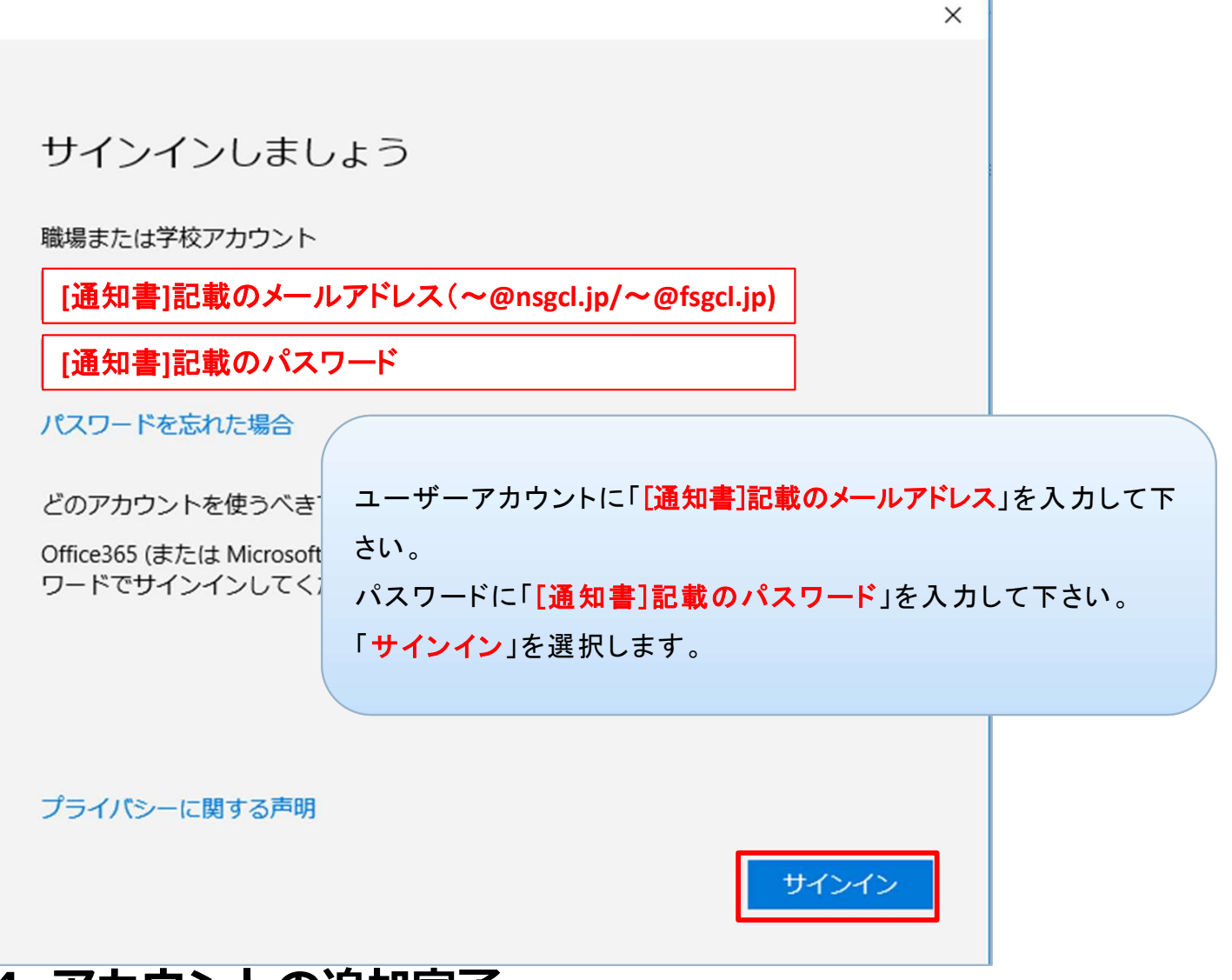

#### 4. アカウントの追加完了

| 完了<br>アカウントが正しくセットアップされました。<br>E <mark>図</mark> | × | 「 <mark>完了</mark> 」を選択します。 |
|-------------------------------------------------|---|----------------------------|
|                                                 |   |                            |
| 完了                                              |   |                            |

Windows10メールアプリを利用したOffice365メール設定方法

#### 5. メールの受信を行う

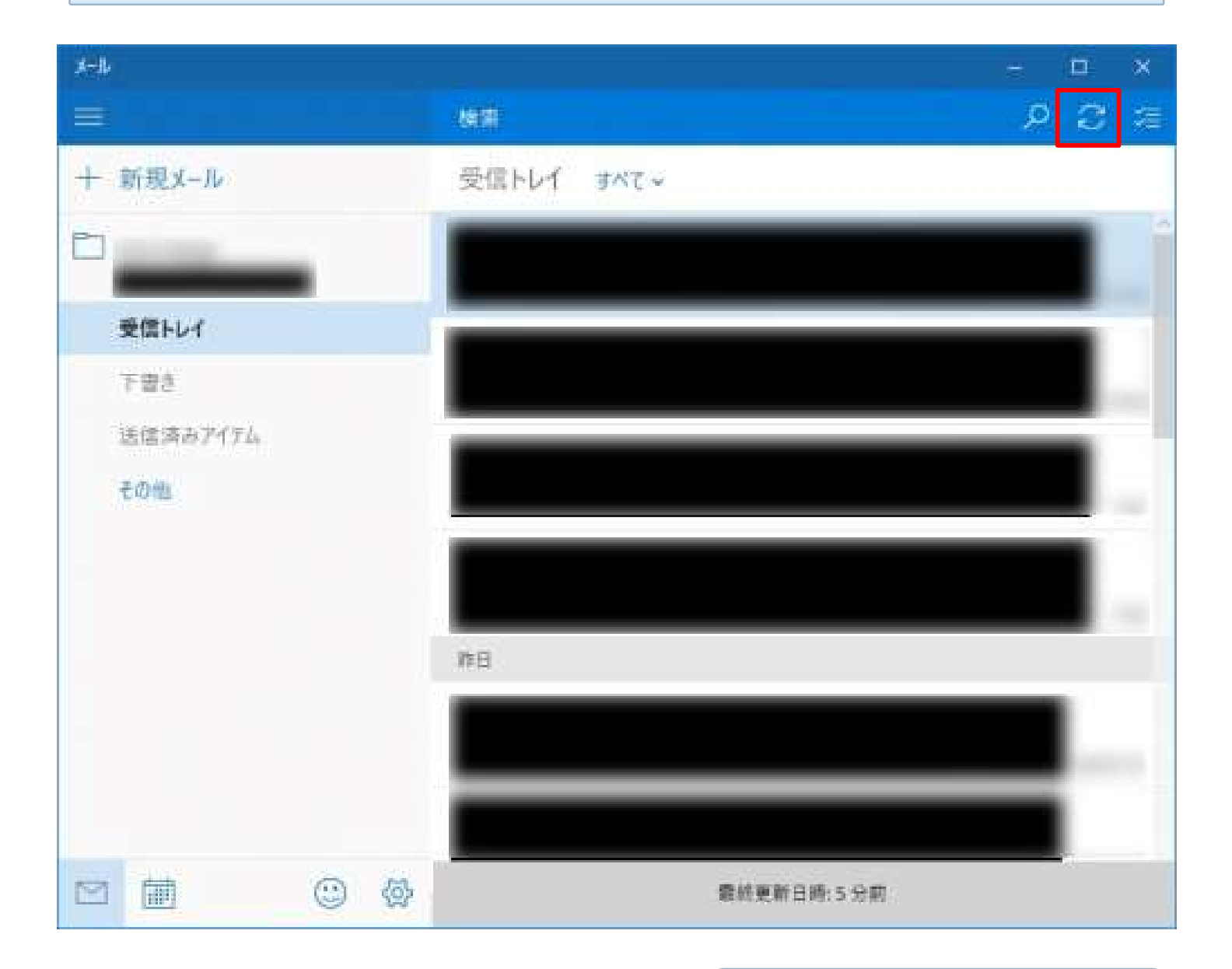

設定は以上です。